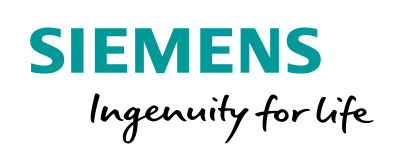

Industry Online Support

NEWS

Speed control with SIMATIC S7-1200 and SINAMICS V90PN via PROFINET

SINAMICS V90 PN

https://support.industry.siemens.com/cs/ww/en/view/109739222

Siemens Industry Online Support

Ch-

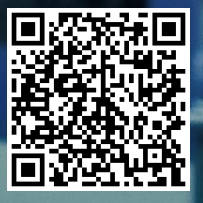

## Legal information

#### Use of application examples

Application examples illustrate the solution of automation tasks through an interaction of several components in the form of text, graphics and/or software modules. The application examples are a free service by Siemens AG and/or a subsidiary of Siemens AG ("Siemens"). They are nonbinding and make no claim to completeness or functionality regarding configuration and equipment. The application examples merely offer help with typical tasks; they do not constitute customer-specific solutions. You yourself are responsible for the proper and safe operation of the products in accordance with applicable regulations and must also check the function of the respective application example and customize it for your system.

Siemens grants you the non-exclusive, non-sublicensable and non-transferable right to have the application examples used by technically trained personnel. Any change to the application examples is your responsibility. Sharing the application examples with third parties or copying the application examples or excerpts thereof is permitted only in combination with your own products. The application examples are not required to undergo the customary tests and quality inspections of a chargeable product; they may have functional and performance defects as well as errors. It is your responsibility to use them in such a manner that any malfunctions that may occur do not result in property damage or injury to persons.

#### **Disclaimer of liability**

Siemens shall not assume any liability, for any legal reason whatsoever, including, without limitation, liability for the usability, availability, completeness and freedom from defects of the application examples as well as for related information, configuration and performance data and any damage caused thereby. This shall not apply in cases of mandatory liability, for example under the German Product Liability Act, or in cases of intent, gross negligence, or culpable loss of life, bodily injury or damage to health, non-compliance with a guarantee, fraudulent non-disclosure of a defect, or culpable breach of material contractual obligations. Claims for damages arising from a breach of material contractual obligations shall however be limited to the foreseeable damage typical of the type of agreement, unless liability arises from intent or gross negligence or is based on loss of life, bodily injury or damage to health. The foregoing provisions do not imply any change in the burden of proof to your detriment. You shall indemnify Siemens against existing or future claims of third parties in this connection except where Siemens is mandatorily liable.

By using the application examples you acknowledge that Siemens cannot be held liable for any damage beyond the liability provisions described.

#### Other information

Siemens reserves the right to make changes to the application examples at any time without notice. In case of discrepancies between the suggestions in the application examples and other Siemens publications such as catalogs, the content of the other documentation shall have precedence.

The Siemens terms of use (https://support.industry.siemens.com) shall also apply.

#### Security information

Siemens provides products and solutions with industrial security functions that support the secure operation of plants, systems, machines and networks.

In order to protect plants, systems, machines and networks against cyber threats, it is necessary to implement – and continuously maintain – a holistic, state-of-the-art industrial security concept. Siemens' products and solutions constitute one element of such a concept.

Customers are responsible for preventing unauthorized access to their plants, systems, machines and networks. Such systems, machines and components should only be connected to an enterprise network or the internet if and to the extent such a connection is necessary and only when appropriate security measures (e.g. firewalls and/or network segmentation) are in place. For additional information on industrial security measures that may be implemented, please visit https://www.siemens.com/industrialsecurity.

Siemens' products and solutions undergo continuous development to make them more secure. Siemens strongly recommends that product updates are applied as soon as they are available and that the latest product versions are used. Use of product versions that are no longer supported, and failure to apply the latest updates may increase customer's exposure to cyber threats.

To stay informed about product updates, subscribe to the Siemens Industrial Security RSS Feed at: <u>http://www.siemens.com/industrialsecurity</u>.

# **Table of contents**

| Lega | linformat                    | tion                                                                                                    | 2                    |
|------|------------------------------|----------------------------------------------------------------------------------------------------|----------------------|
| 1    | Task                         |                                                                                                    | 4                    |
| 2    | Solution                     |                                                                                                    |                      |
|      | 2.1<br>2.2<br>2.2.1<br>2.2.2 | Solution overview<br>Hardware and Software Components<br>Validity<br>Used Components                                                                                                    | 5<br>5<br>5<br>6     |
| 3    | Basics                       |                                                                                                    | 7                    |
|      | 3.1<br>3.2<br>3.2.1<br>3.2.2 | Basics regarding SINAMICS V90 PN version<br>Basic parameter configuration regarding SINAMICS V90 PN<br>Configure PROFINET settings via SINAMICS V-ASSISTANT<br>Configure ramp-function generator via SINAMICS V-<br>ASSISTANT | 7<br>7<br>7          |
|      | 3.2.3                        | Configure PROFINET settings via the TIA Portal                                                                                                    | 10                   |
| 4    | Installat                    | ion and Startup                                                                                                    | 17                   |
|      | 4.1<br>4.2<br>4.3            | Installation of the hardware<br>Startup (JOG from drive side)<br>Startup (Profinet communication)                                                                                                    | 17<br>18<br>18       |
| 5    | Operatio                     | on of the application                                                                                                    | 19                   |
|      | 5.1<br>5.2                   | Scenario A<br>Scenario B                                                                                                    | 19<br>21             |
| 6    | Appendi                      | ix                                                                                                    | 25                   |
|      | 6.1<br>6.2<br>6.3<br>6.4     | Service and support<br>Contact<br>Links and literature<br>Change documentation                                                                                                    | 25<br>26<br>26<br>26 |

# 1 Task

#### Introduction

Speed control is one of the three basic functions for SINAMICS V90 and Profinet communication is a new and advanced feature. In this manual, the basic application of speed control with Profinet communication for SINAMICS V90 will be described in detail.

#### Overview of the automation task

The figure below provides an overview of the automation task. Figure 1-1

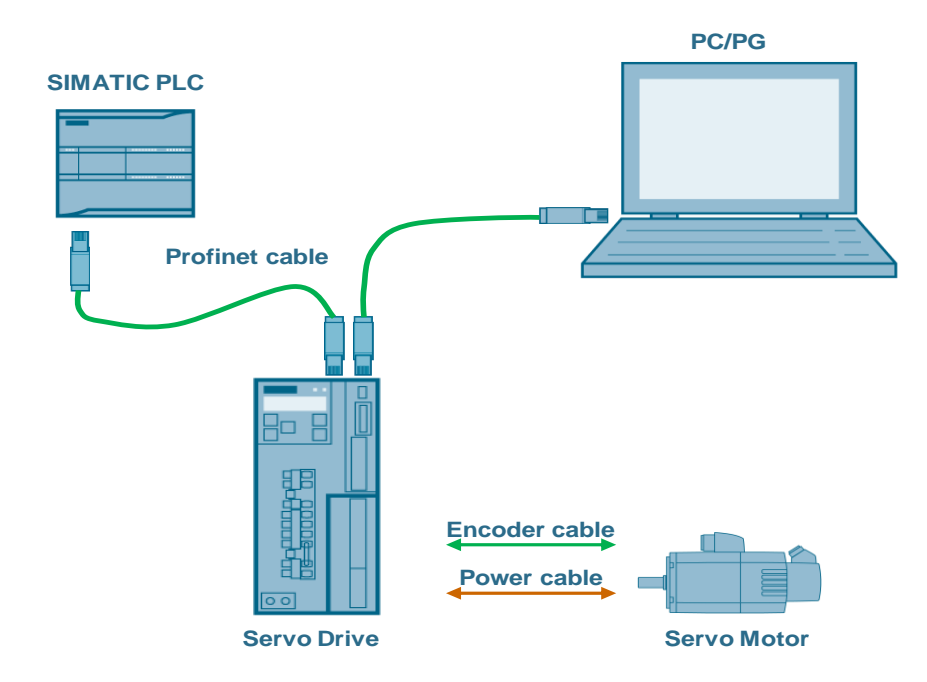

# 2 Solution

## 2.1 Solution overview

#### **Schema Display**

The following figure displays the most important components of the solution: Figure 2-1

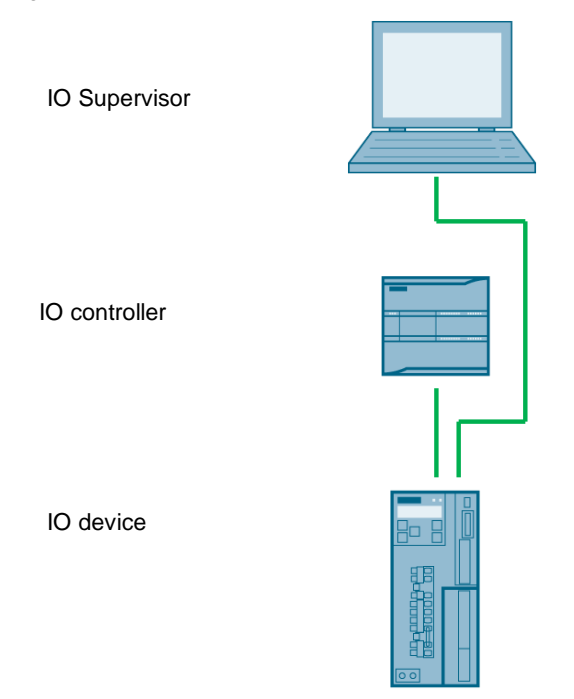

#### Delimitation

This application does not include a description of

- Profinet communication
- SINAMICS V90 PN version
- BOP operation of SINAMICS V90

Basic knowledge of these topics is assumed.

#### **Required knowledge**

Basic knowledge on TIA Portal is assumed.

## 2.2 Hardware and Software Components

### 2.2.1 Validity

This application example is valid for

- TIA Portal V16
- S7-1200 CPU with PN interface
- SINAMICS V90 PN FW V10401
- SIMOTICS S-1FL6 Li motor

### 2.2.2 Used Components

The application was generated with the following components:

#### Hardware components

Table 2-1

| Component                         | No. | Article number     | Note |
|-----------------------------------|-----|--------------------|------|
| SIMATIC S7-1200<br>1214C DC/DC/DC | 1   | 6ES7214-1AG40-0XB0 | V4.4 |
| SINAMICS V90 PN<br>200V           | 1   | 6SL3210-5FB10-2UF0 | 200W |
| SIMOTICS S-1FL6 Li<br>motor       | 1   | 1FL6032-2AF21-1AA1 | 200W |

### Standard software components

Table 2-2

| Component                | No. | Article number | Note     |
|--------------------------|-----|----------------|----------|
| TIA Portal               | 1   |                | V16      |
| SINAMICS V-<br>ASSISTANT | 1   |                | V1.06.02 |

### Sample files and projects

The following list includes all files and projects that are used in this example. Table 2-3

| Component                                                      | Note                        |
|----------------------------------------------------------------|-----------------------------|
| 109739222_S7-1200_V90PN_Speed_Dezentral_<br>DOC_v13.en.pdf     | Documentation               |
| 109739222_SpeedControl_V90_S7-1200_MOVE_<br>PROJ_V16.zip       | Project file for Scenario A |
| 109739222_SpeedControl_V90_S7-1200_SINA_SPEED_<br>PROJ_V16.zip | Project file for Scenario B |

# 3 Basics

## 3.1 Basics regarding SINAMICS V90 PN version

SINAMICS V90 PN supports the following telegrams:

- Standard telegram 1
- Standard telegram 2
- Standard telegram 3
- Standard telegram 5
- Siemens telegram 102
- Siemens telegram 105

Siemens telegram 105 is the default telegram for SINAMICS V90 PN. Since Siemens telegram 105 is for IRT application, which S7-1200 1214C does not support, **the standard telegram 1 has to be used in this basic application.** 

# 3.2 Basic parameter configuration regarding SINAMICS V90 PN

#### 3.2.1 Configure PROFINET settings via SINAMICS V-ASSISTANT

The following parameters can be configured with the SINAMICS V-ASSISTANT from the PROFINET settings menu field:

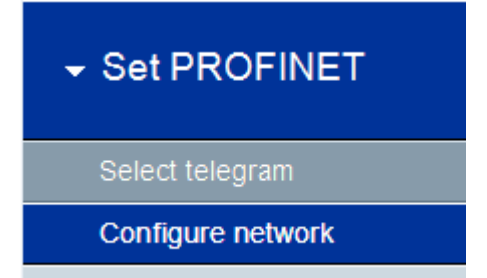

In this menu filed, you can configure:

• **Communication telegram:** in this tab you can also check the PZD structure and values:

| Selection of telegrams      |                                                                  |                                     |                                 |                                                      |       |
|-----------------------------|------------------------------------------------------------------|-------------------------------------|---------------------------------|------------------------------------------------------|-------|
| The current telegram:       | 1 : Standard telegram 1, PZD-2/2 •                               | The supplementary telegram:         |                                 | •                                                    |       |
| The process data (PZD) line | ks are set up automatically in accordance with the PROFIdrive te | elegram number setting. The telegra | m structure and PZD values of s | selected telegram are shown as below tables.         |       |
|                             |                                                                  |                                     |                                 |                                                      |       |
| PZD structure and values    |                                                                  |                                     |                                 |                                                      |       |
| Receptive direction (PZD co | punt=2):                                                         |                                     | Transmit direction (PZD c       | count=2):                                            |       |
| CTIMA (DZD4)                |                                                                  |                                     | - 70W4 (07D4)                   |                                                      |       |
| SIWI (P2DI)                 |                                                                  |                                     | · 25W1 (P2D1)                   |                                                      |       |
| Telegram                    | Description                                                      | Value                               | Telegram                        | Description                                          | Value |
| STW1                        | Control word 1                                                   | 0000H                               | ZSW1                            | Status word 1                                        | 0000H |
| bit0                        | rising edge = ON (pulses can be enabled); 0 = OF                 | 0                                   | bit0                            | 1 = Ready for servo on                               | 0     |
| bit1                        | 1 = No OFF2 (enable is possible); 0 = OFF2 (imme                 | 0                                   | bit1                            | 1 = Ready for operation                              | 0     |
| bit2                        | 1 = No OFF3 (enable possible); 0 = OFF3 (braking                 | 0                                   | bit2                            | 1 = Operation enabled                                | 0     |
| bit3                        | 1 = Enable operation (pulses can be enabled); 0 =                | 0                                   | bit3                            | 1 = Fault present                                    | 0     |
| bit4                        | 1 = Operating condition (the ramp-function genera                | 0                                   | bit4                            | 1 = No coast down active (OFF2 inactive)             | 0     |
| bit5                        | 1 = Continue ramp-function generator; 0 = Freeze                 | 0                                   | bit5                            | 1 = No fast stop active (OFF3 inactive)              | 0     |
| bit6                        | 1 = Enable setpoint; 0 = Inhibit setpoint (set the ra            | 0                                   | bit6                            | 1 = Switching on inhibited active                    | 0     |
| bit7                        | rising edge= 1. Acknowledge faults                               | 0                                   | bit7                            | 1 = Alarm present                                    | 0     |
| bit8                        | Reserved                                                         | 0                                   | bit8                            | 1 = Speed setpoint - actual value deviation within t | 0     |
| bit9                        | Reserved                                                         | 0                                   | bit9                            | 1 = Control requested                                | 0     |
| bit10                       | 1 = Control via PLC                                              | 0                                   | bit10                           | 1 = f or n comparison value reached/exceeded         | 0     |
| bit11                       | 1 = Setpoint inversion                                           | 0                                   | bit11                           | 1 = I, M, or P limit reached                         | 0     |
| bit12                       | Reserved                                                         | 0                                   | bit12                           | 1 = Open the holding brake                           | 0     |
| bit13                       | Reserved                                                         | 0                                   | bit13                           | 1 = No motor overtemperature alarm                   | 0     |
| bit14                       | Reserved                                                         | 0                                   | bit14                           | 1 = Motor rotates forwards (n_act >= 0); 0 = Motor   | 0     |
| bit15                       | Reserved                                                         | 0                                   | bit15                           | 1 = No alarm, thermal overload, power unit           | 0     |

Network:

•

| Name of PN station                                                                                                    | Active name of PN station                                                                                                    |  |  |  |
|----------------------------------------------------------------------------------------------------|----------------------------------------------------------------------------------------------------|--|--|--|
| 0 / 239<br>Note: Only numbers(0-9), letters in lower case(a-z) and characters (- and .) in English are acceptable.                                                                                                    |                                                                                                    |  |  |  |
| IP protocol                                                                                                    | Active IP protocol                                                                                                    |  |  |  |
| IP address of PN station 0 . 0 . 0 . 0 . 0 . 0 . 0 . 0 . 0 . 0                                                                                                    | IP address of PN station         0         0         0           Subnet mask of PN station         0         0         0         0           Default gateway of PN station         0         0         0         0         0           MAC address of PN station         00         00         00         00         00         00 |  |  |  |
| Save and activate the PN station name and IP protocol                                                                                                    |                                                                                                    |  |  |  |
| Save and active Note: 1. The network configuration is activated after clicked the button "Save and active" and restarted the drive. 2. The network can be configured either via TLAportal or VASSISTANT 3. If Protocols is configured either via TLAportal or VASSISTANT 3. If Protocols is configu |                                                                                                    |  |  |  |

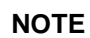

the configurations must be saved and active. Then should restart the drive.

| Par. No. | Description                                                                                                    | Set value                                                                                                    |
|----------|----------------------------------------------------------------------------------------------------|----------------------------------------------------------------------------------------------------|
| P922     | Telegram selection                                                                                                    | 1                                                                                                    |
| P8921    | PN IP address. There are four<br>indexes. Each index maps to a<br>segment of the IP address.<br><b>Note:</b> after successful<br>configuration, the values will be<br>changed to 0 automatically.              | Example IP address:<br><b>192.168.0.2</b><br>P8921[0]=192<br>P8921[1]=168<br>P8921[2]=0<br>P8921[3]=2               |
| P8923    | PN Subnet Mask of Station. There<br>are four indexes. Each index maps<br>to a segment of the subnet mask.<br><b>Note:</b> after successful<br>configuration, the values will be<br>changed to 0 automatically. | Example Subnet mask:<br><b>255.255.255.0</b><br>P8923[0]=255<br>P8923[1]=255<br>P8923[2]=255<br>P8923[3]=0          |
| P8925    | PN interface configuration<br><b>Note:</b> after successful<br>configuration, the values will be<br>changed to 0 automatically.                                                                                | 2<br>Note: after setting p8921 and<br>p8923, p8925 should be set to<br>be 2 for activating the PN<br>communication. |
| r8931    | PN IP address of station active                                                                                                    |                                                                                                    |
| r8932    | PN default gateway of station active                                                                                                    |                                                                                                    |
| r8933    | PN MAC address of station                                                                                                    |                                                                                                    |

| Table 3-1: PROFINET | relevant parameters |
|---------------------|---------------------|
|---------------------|---------------------|

### 3.2.2 Configure ramp-function generator via SINAMICS V-ASSISTANT

The configuration of ramp-function generator should be configured via the SINAMICS V-ASSISTANT.

The ramp-function generator can be configured with the Parameterize menu field of SINAMICS V-ASSISTANT.

| Configure ramp function  |  |  |  |
|--------------------------|--|--|--|
| Set limits               |  |  |  |
| Configure inputs/outputs |  |  |  |
| View all parameters      |  |  |  |

At the tab "**Set parameter setpoint**", you can choose to activate the ramp-function generator or deactivate it:

| Ramp-function generator                       |          |       |
|-----------------------------------------------|----------|-------|
|                                               |          |       |
| Ramp function module active(p29108.0):        | Inactive | -     |
| When the ramp function is inactive, some para | Inactive | hctic |
| ······                                        | Active   |       |
|                                               |          |       |

**Note** There is a need to restart the drive after you've activated or deactivated the ramp-function generator.

In our example, the ramp-function generator should be activated. You can choose to use the basic ramp-function generator or extended ramp-function generator:

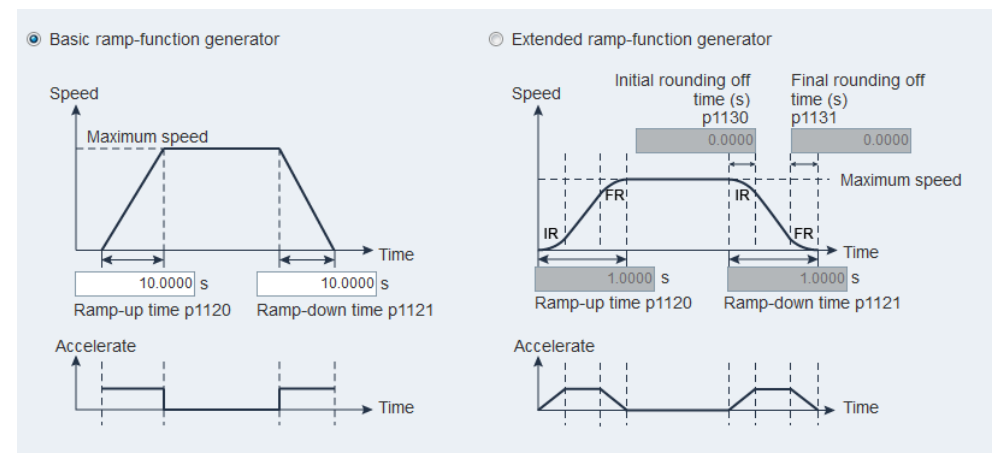

| Par. No. | Description                       | Set value |
|----------|-----------------------------------|-----------|
| P1115    | Ramp-function generator selection | 0         |
| P1120    | Ramp-up time                      | 10 s      |
| P1121    | Ramp-down time                    | 10 s      |
| P1130    | Initial rounding-off time         | 0 s       |
| P1131    | Final rounding-off time           | 0 s       |

Table 3-2: Ramp-function generator relevant parameters

#### **Configure PROFINET settings via the TIA Portal** 3.2.3

#### 3.2.3.1 Configure SINAMICS V90 PN

The PROFINET settings of SINAMICS V90 PN can be configured in the TIA Portal as follows:

- 1. Create a new project and switch to project view.
- 2. Input the V90 PN GSD file.
- Installation of V90 PN GSD file is only necessary for TIA Portal prior Note to V13 (including V13).

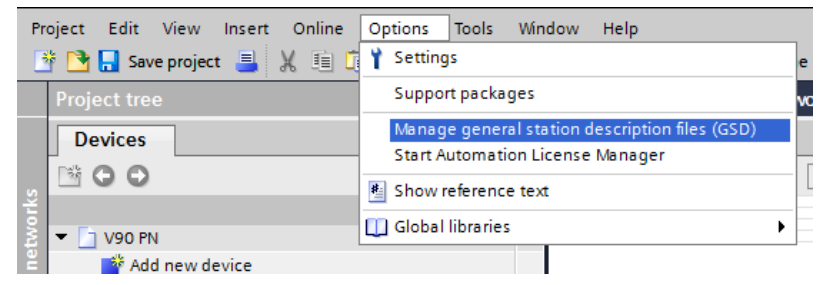

Find the GSD file and select it. Press the "Install" button to install it. 3.

| manage general | station description | imes    |              |                   |           |
|----------------|---------------------|---------|--------------|-------------------|-----------|
| Installed GSDs | GSDs in the p       | project |              |                   |           |
| Source path:   | F:\PNGSD            |         |              |                   |           |
| Content of imp | orted path          |         |              |                   |           |
| File           |                     | Version | Language     | Status            | Info      |
| GSDML-V2.32    | -Siemens-Sinamics   | V2.32   | English, Ger | Already installed | SINAMICS, |
|                |                     |         |              |                   |           |
|                |                     |         |              |                   | _         |
|                |                     |         |              |                   | _         |
|                |                     |         |              |                   |           |
|                |                     |         |              |                   |           |
|                |                     |         |              |                   |           |
|                |                     |         |              |                   |           |
|                |                     |         |              |                   |           |
| <              |                     |         |              |                   | >         |
|                |                     |         |              |                   |           |
|                |                     |         |              | Delete Install    | Cancel    |

4. Click the node "Devices & networks" from the device tree on the left side.

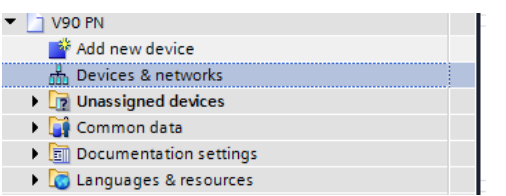

5. Select V90 PN from the "**other filed drives**" of catalog tree on the right side.

|                               | ~          | Catalog   | 9            |             |            |          |
|-------------------------------|------------|-----------|--------------|-------------|------------|----------|
|                               | < <u>s</u> | earch>    |              |             | ini ini    | tini U   |
|                               |            | Filter    | Profile:     | <all></all> | 1          | - 📑      |
|                               |            |           | S S          | INAMICS     | S120/S1.   |          |
|                               |            |           | <b>1</b> s   | INAMICS     | \$120/\$1  |          |
|                               |            |           |              | NAMICS      | \$120/51   |          |
|                               |            |           |              | NAMES       | 6120/61    |          |
|                               |            |           | >            | INAMICS     | 5120/51.   |          |
|                               |            |           | S            | INAMICS     | \$120/\$1. |          |
|                               |            |           | S 📘 S        | INAMICS     | S120/S1.   |          |
|                               |            |           | 🚺 S          | INAMICS     | S210 PN    | V        |
|                               |            |           | 🚺 S          | INAMICS     | S210 PN    | V        |
|                               |            |           | 🚺 s          | INAMICS     | V90 PN V   | 1.0      |
|                               |            | 🔹 🕨 🫅     | Encoders     |             |            |          |
|                               |            | > 🖬       | Gateway      |             |            |          |
|                               |            | •         | 1/0          |             |            |          |
|                               |            | • 🖬       | Sensors      |             |            |          |
|                               |            |           |              |             |            | ~        |
|                               | (          |           |              |             |            |          |
|                               |            |           |              | _           |            | ~        |
| Options                       | ~          | Inform    | ation        |             |            |          |
|                               | De         | vice:     |              |             |            | <u>^</u> |
| ✓ Catalog                     |            |           |              |             |            |          |
| <earch></earch>               |            |           |              | 5           |            |          |
| Filter                        |            |           |              |             |            |          |
| Controllers                   |            |           |              |             |            |          |
| ► I HM                        |            |           |              |             |            |          |
| Grives & starters             |            |           | SINAM        | ICS V90     | PN V1.0    | ≡        |
| In Network components         |            |           |              |             |            |          |
| Im Detecting & Monitoring     |            |           |              |             |            |          |
| Distributed I/O               | Art        | icle no.: | 6SL3 (       | 210-5Fxx    | x-xxFx     |          |
| Field devices                 |            |           |              |             |            |          |
| Other field devices           | Ve         | rsion:    | (GSD         | ML-V2.32    | 2-SIEMENS  | -        |
| ▼ U PROFINETIO                |            |           |              |             |            |          |
| Im SIEMENS AG                 | De         | scription | :            |             |            |          |
|                               | 10         | dan ing c | IN A RECEIPT |             | oith       |          |
| SINAMICS DC MASTER CBE20 V1.1 | 10         | DEVICE S  | INAMICS VS   | 0 PN V1     | .0 with    | alia.    |
| SINAMICS DC MASTER CBE20 V1.2 | FRO        | mmunice   | tions close  | k cycle     | na non-cy  | ,ciic    |
| SINAMICS DC MASTER CBE20 V1.3 | COI<br>SUM | chroniza  | tion)        | k cycle     |            |          |
| SINAMICS DC MASTER CBE20 V1.4 | syr        | iemonize  | nuon)        |             |            | ~        |

6. Double-click the V90 PN node or drag it to the network view:

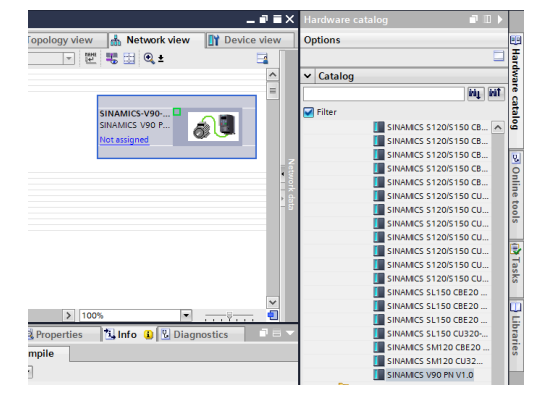

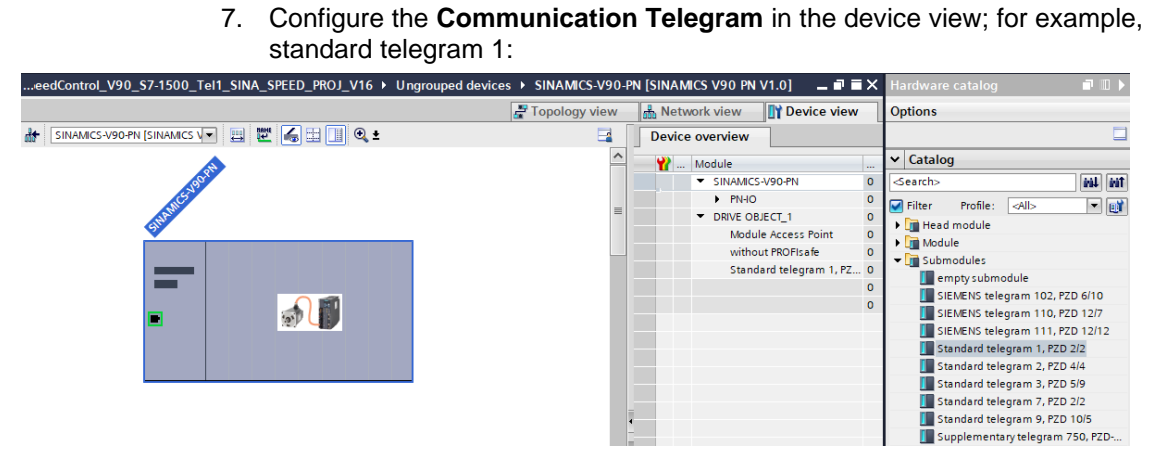

8. Now from the Properties tab, you can the Ethernet address and device name.

| SINAMICS-V90-PN [Module]                                                                                    | ig, Pr                                                                                                    | operties 🚺 Info 👔 🗓 Diagnostics 📰 🖃 🥆 |
|----------------------------------------------------------------------------------------------------|----------------------------------------------------------------------------------------------------|---------------------------------------|
| General IO tags System constants Texts                                                                      |                                                                                                    |                                       |
| General     Catalog information     PROFINET interface [X1]     General                                     | <ul> <li>Set IP address in the project         IP address:         192.168.0.2         Subnet mask:         255.255.0     </li> </ul> |                                       |
| General<br>Ethernet addresses<br>▶ Advanced options<br>Hardware identifier<br>Identifications & Maintenance | Use router<br>Router address: 0 . 0 . 0 . 0<br>P address is set directly at the device                                                |                                       |
| Module parameters PROFINET                                                                                  |                                                                                                    |                                       |
|                                                                                                    | Generate PROFINET device name automatically                                                                                           |                                       |
| PROFINET device                                                                                             | ame sinamics-v90-pn                                                                                                    |                                       |
| Converted                                                                                                   | ame: sinamics-v90-pn                                                                                                    |                                       |
| Device n                                                                                                    | nber: 1                                                                                                    |                                       |

The device name should be the same as the accessible device shown at the Online access tree.

9. You can also configure the I/O address of the communication telegram from the Properties Tab:

| General                     | IO tags    | Sys | tem constants | Texts      |                |
|-----------------------------|------------|-----|---------------|------------|----------------|
| <ul> <li>General</li> </ul> |            |     | NO addresses  |            |                |
| Inputs                      |            |     | I/O addresses |            |                |
| 1/O addre                   | ses        |     | Input address | es         |                |
| Hardware                    | identifier |     |               |            |                |
|                             |            |     |               | Start add  | ress: 68       |
|                             |            |     |               | End add    | ress: 71       |
|                             |            |     |               | Process im | age: Cyclic PI |
|                             |            |     | Output addre  | sses       |                |
|                             |            |     |               | Start add  | ress: 64       |
|                             |            |     |               | End add    | ress: 67       |
|                             |            |     |               | Process im | age: Cyclic PI |
|                             |            |     |               |            |                |

### 3.2.3.2 Configure S7-1200 CPU

The PROFINET settings of SIMATIC S7-1200 CPU can be configured in the TIA Portal as follows:

1. Double-click the node "Add new device" from the Device tree:

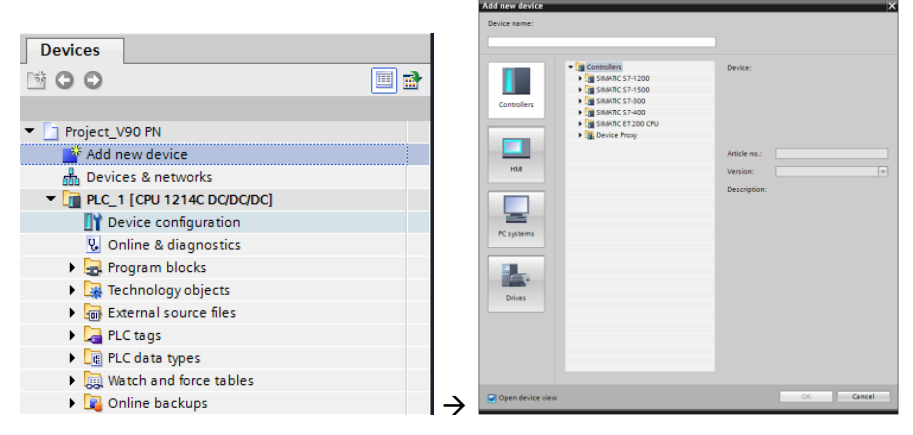

2. Here, if you know the detailed information about the S7-1200 modules, you can directly find the type and add it into the project

| Add new device                                                         |            | - | _                                                                                                    | ×                                                                                                    |
|------------------------------------------------------------------------|------------|---|----------------------------------------------------------------------------------------------------|----------------------------------------------------------------------------------------------------|
| Device name:                                                           |            |   |                                                                                                    |                                                                                                    |
| PLC 1                                                                  |            |   | 1                                                                                                    |                                                                                                    |
|                                                                        |            |   |                                                                                                    |                                                                                                    |
| Controllers<br>Controllers<br>HM<br>PC systems<br>PC systems<br>Drives |            |   | Device:<br>Article no.:<br>Version:<br>Description:<br>Work memory<br>DI14 × 24VDC<br>Al2 on board;<br>outputs on-bo<br>board I/O; up 1<br>serial commu<br>for I/O expans<br>device, transp<br>User Commu<br>server, OPC U. | CPU 1214C DC/DC/DC<br>CPU 1214C DC/DC/DC<br>6E57 214-1AG40-0XB0<br>V4.4<br>100 KB; 24VDC power supply with<br>SINK/S OURCE, DQ10 x 24VDC and<br>6 high-speed counters and 4 pulse<br>ardt, signal board expands on-<br>nication; up to 8 signal modules for<br>nication; up to 8 signal modules<br>to 3 communication modules for<br>nication; PROFINETIO controller, I-<br>boart protocol TCP/IP, secure Open<br>nication; S7 communication, Web<br>A: Server DA |
|                                                                        | CPU SIPLUS | ~ |                                                                                                    |                                                                                                    |
|                                                                        |            |   |                                                                                                    |                                                                                                    |
| 🖌 Open device view                                                     |            |   |                                                                                                    | OK Cancel                                                                                                    |

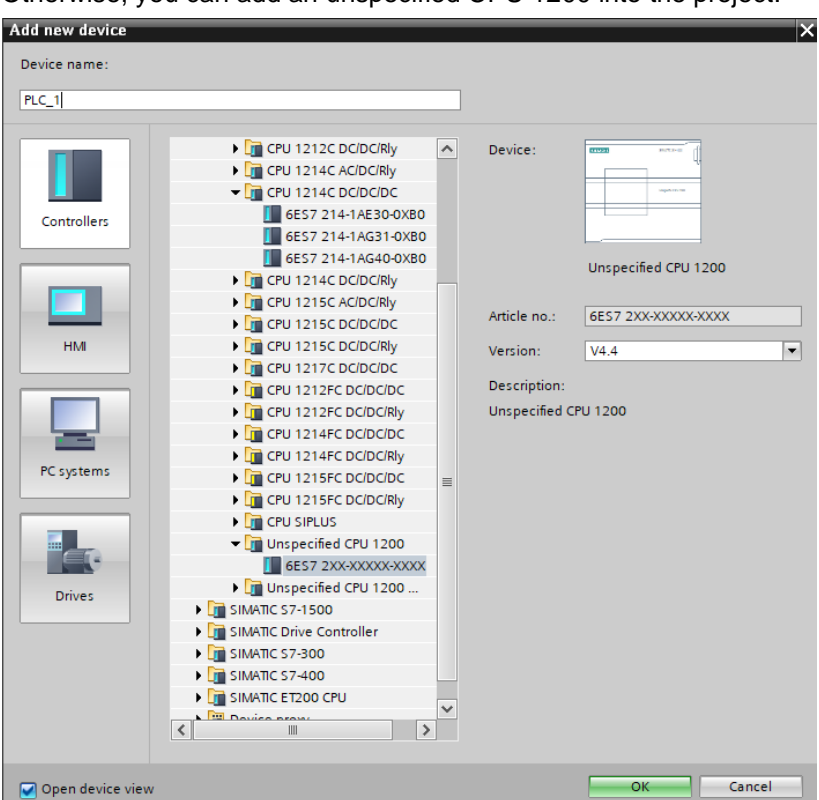

Otherwise, you can add an unspecified CPU 1200 into the project:

3. If an unspecified 1200 CPU has been added into the project, you can detect the connected CPU by clicking the "**Detect**" and search it with online access:

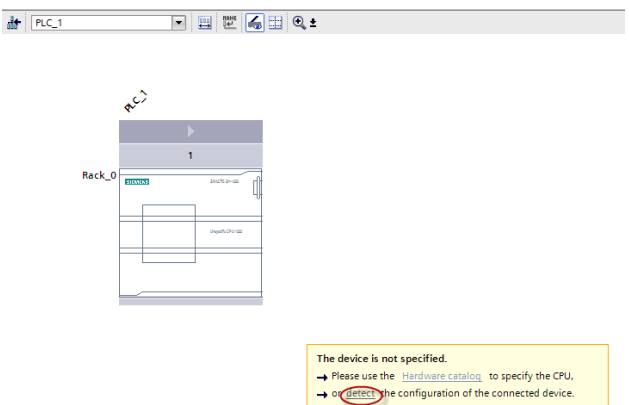

Start the search by clicking the "**Start search**" button, and the connected S7-1200 CPU will be found if the PROFINET network communication works properly:

|                                       |                                                                                                    | Type of the PG/PC inter      | face: 📃      | PN/IE                       | •                    |
|---------------------------------------|----------------------------------------------------------------------------------------------------|------------------------------|--------------|-----------------------------|----------------------|
|                                       |                                                                                                    | PG/PC inter                  | face: 🔊      | Intel(R) Ethernet Connectio | n (3) I218-LM 💌 🖲    |
|                                       | Compatible acce                                                                                                    | ssible nodes of the selected | l interface: |                             |                      |
|                                       | Device                                                                                                    | Device type                  | Туре         | Address                     | MAC address          |
|                                       | plc_1                                                                                                    | CPU 1214C DC/D               | PN/IE        | 192.168.0.1                 | 00-1C-06-0E-2E-72    |
| Flash LED                             |                                                                                                    |                              |              |                             |                      |
|                                       |                                                                                                    |                              |              |                             |                      |
| Inline status informatio              | in:                                                                                                    |                              |              |                             | <u>S</u> tart search |
| <ol> <li>Scan completed. 1</li> </ol> | compatible devices                                                                                                    | of 2 accessible devices four | nd.          |                             | ~                    |
| Retrieving device in                  | formation                                                                                                    |                              |              |                             |                      |
|                                       | and an address of the second second se | ad                           |              |                             |                      |

4. Press "Detect" button to detect the connected CPU:

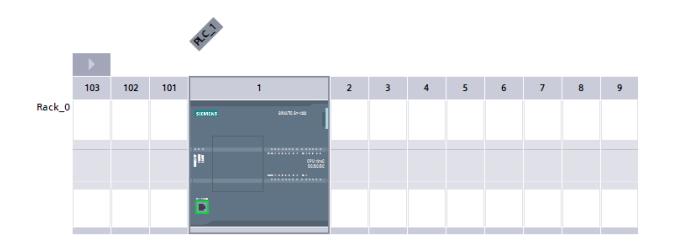

5. Double-click the PLC CPU to enter properties of the CPU in the device view:

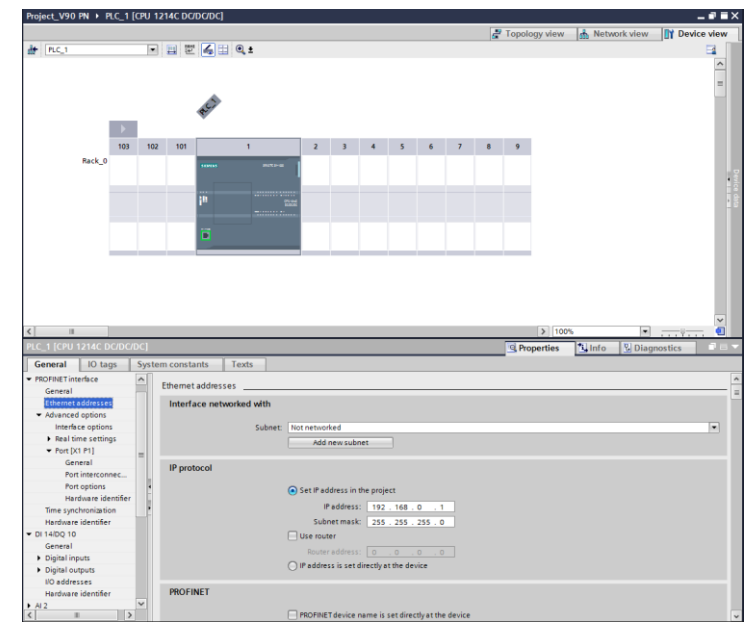

Here, you can configure information about the device name, Ethernet address...You can also use the "**Online access**" node to find the accessible device and make sure the information are consistent:

| 🕶 🔚 Online access                                            |       |
|--------------------------------------------------------------|-------|
| 🍟 Display/hide interfaces                                    |       |
| Juniper Network Connect Virtual Adapter                      | *     |
| Intel(R) Dual Band Wireless-N 7265                           | *     |
| <ul> <li>Intel(R) Ethernet Connection (3) I218-LM</li> </ul> | 100 V |
| Update accessible devices                                    |       |
| plc_1 [192.168.0.1]                                          |       |
| Image: Sinamics-v90-pn [192.168.0.2]                         |       |
| PC Adapter [MPI]                                             |       |
| PC internal [Local]                                          |       |
| PLCSIM [PN/IE]                                               | 2     |
| USB [S7USB]                                                  |       |
| TeleService [Automatic protocol detection]                   |       |
| Eard Reader/USB memory                                       |       |
|                                                              |       |

### 3.2.3.3 Connect SINAMICS V90 PN with S7-1200 CPU

After the configurations of both SINAMICS V90 PN and S7-1200 CPU, you need to connect SINAMICS V90 PN to S7-1200 CPU:

1. Right-click the "Not assign":

| SINAMICS-V90                                            | Select IO controller X Name PLC 1 PROFINET interface 1 |
|---------------------------------------------------------|--------------------------------------------------------|
| Not ass<br>Add IO system<br>Assign to new IO controller |                                                        |
| Disconnect from IO system                               | OK Cancel                                              |

2. And the connected network view is shown as follows:

| Project_V90 PN → Devices & networks   |                        |   |               |                      | - *           | =×  |
|---------------------------------------|------------------------|---|---------------|----------------------|---------------|-----|
|                                       |                        | ē | Topology view | Network view         | 🛐 Device vi   | iew |
| Network 11 Connections HMI connection | - 🗹 👯 🖽 🍳 ±            |   |               |                      | -             |     |
|                                       |                        |   | # IO system   | n: PLC_1.PROFINET IO | -System (100) | _   |
|                                       |                        |   |               |                      |               | -   |
| PLC_1                                 | SINAMICS-V90-          |   |               |                      |               |     |
|                                       | PLC_1                  |   |               |                      |               |     |
|                                       |                        |   |               |                      |               |     |
|                                       | PLC 1 PROFINETIO-Syste |   |               |                      |               |     |
|                                       | PLC_1.PROFINETIO-Syste |   |               |                      |               |     |

# 4 Installation and Startup

## 4.1 Installation of the hardware

The figure below shows the hardware configuration of the application:

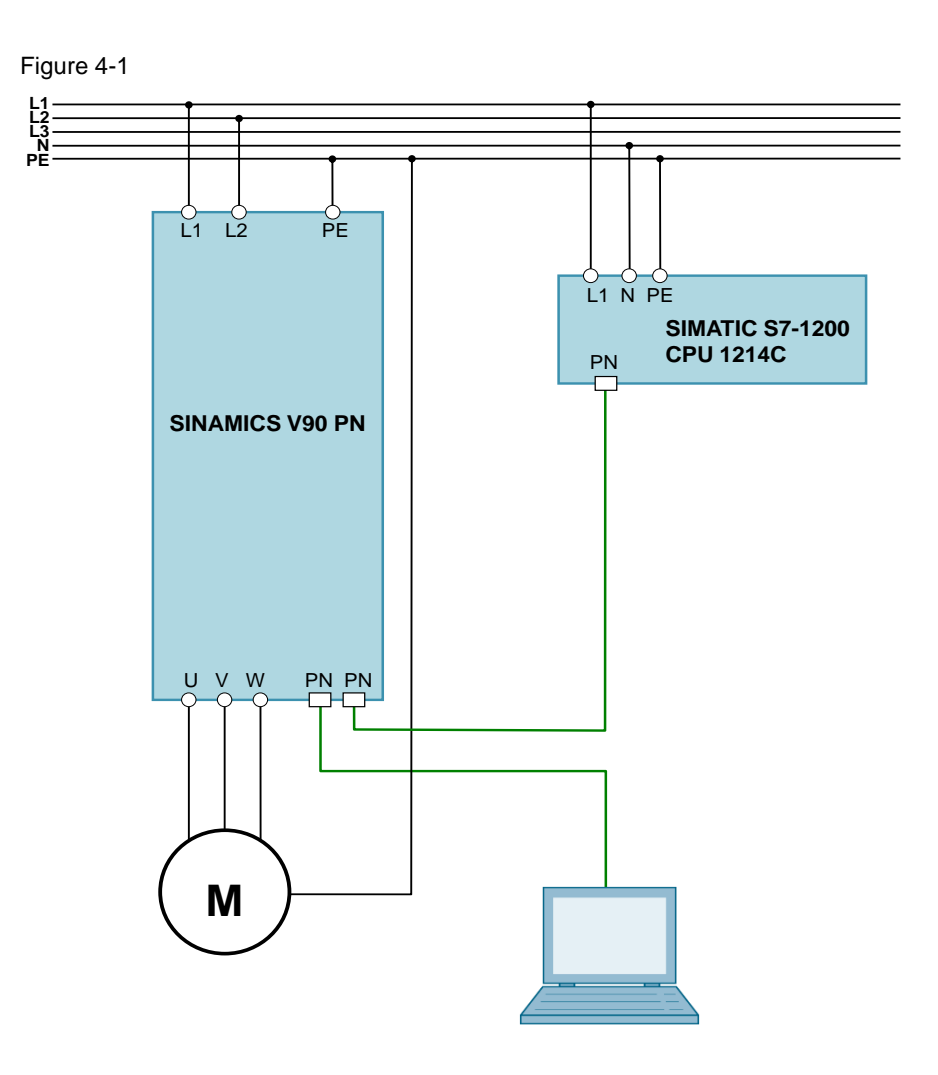

## 4.2 Startup (JOG from drive side)

Table 4-1

| Nr. | Action                                                                  | Remarks                               |
|-----|-------------------------------------------------------------------------|---------------------------------------|
| 1.  | Set drive parameter p29108 to be 1.                                     | JOG function is enabled when p29108=1 |
| 2.  | Save the parameters and then restart the drive again.                   |                                       |
| 3.  | Switch to JOG menu with drive BOP operation.                            |                                       |
| 4.  | Press $\blacktriangle$ or $\blacktriangledown$ button to run the motor. |                                       |
| 5.  | After finish the JOG funtion, set P29108 to 0.                          |                                       |
| 6.  | Save the parameters and then restart the drive again.                   |                                       |

## 4.3 Startup (Profinet communication)

Table 4-2

| Nr. | Action                                                                                                    | Remarks                    |
|-----|----------------------------------------------------------------------------------------------------|----------------------------|
| 1.  | Set drive parameter p922 to be 1.                                                                         | Select standard telegram 1 |
| 2.  | Make device & network configurations in the<br>TIA Portal:<br>• Device name<br>• IP address<br>• Telegram | As shown in section 3.2.3  |
| 3.  | Go online to test the Profinet communication.                                                             |                            |
| 4.  | Download configurations into controller and device if the communication works.                            |                            |

# 5 Operation of the application

## 5.1 Scenario A

In scenario A, we use Move instruction for programming and run the motor with watch table:

Table 5-1

| Nr. | Action                                                                                                    | Remarks |
|-----|----------------------------------------------------------------------------------------------------|---------|
| 1.  | Program as follows:<br>Network 1:<br>Comment<br>''Tag_4"<br>MOVE<br>''Tag_4"<br>MOVE<br>''Tag_4"<br>MOVE<br>''Tag_4"<br>Network 2:<br>Comment<br>''Tag_5"<br>''Tag_9"<br>N    WOVE<br>''Tag_5"<br>''Tag_5"<br>''Tag_9"<br>N    WOVE<br>''Tag_5"<br>'''Tag_6"<br>'''Tag_6"<br>''''''''''''''''''''''''''''''''' |         |
| 2.  | Compile the PLC program and download the program and its configurations into S7-1200 CPU.                                                                                                    |         |
| 3.  | Switch to online mode and enable monitor function:                                                                                                    |         |
| 4.  | Modify M10.0 to 1:                                                                                                    |         |

#### 5 Operation of the application

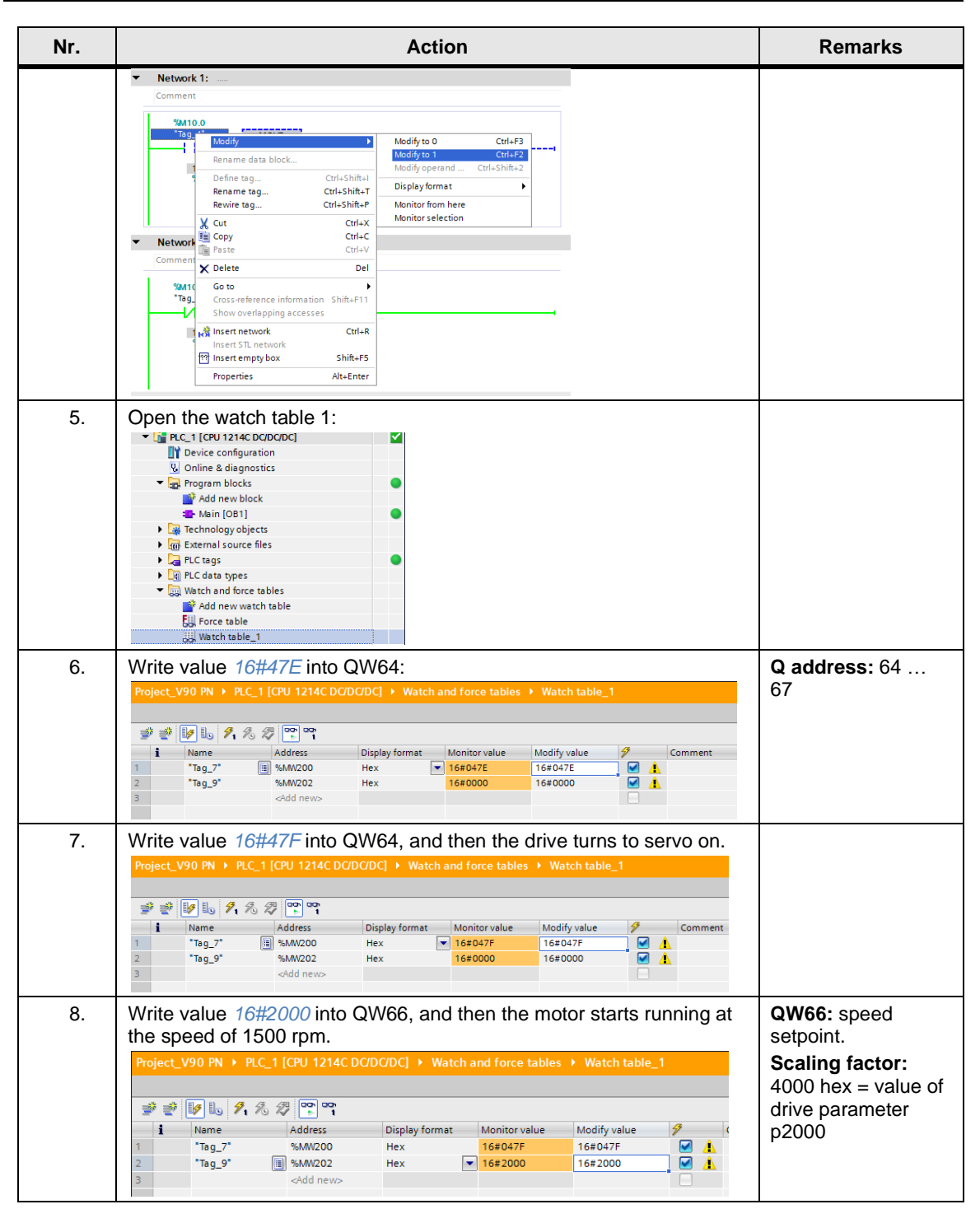

## 5.2 Scenario B

The function block "SinaSpeed" is integrated in TIA Portal, especially for speed control with standard telegram 1.

**Note** The library is integrated in the Startdrive. You can download the latest library from SIEMENS product and information pages (http://support.automation.siemens.com/WW/view/en/109771710).

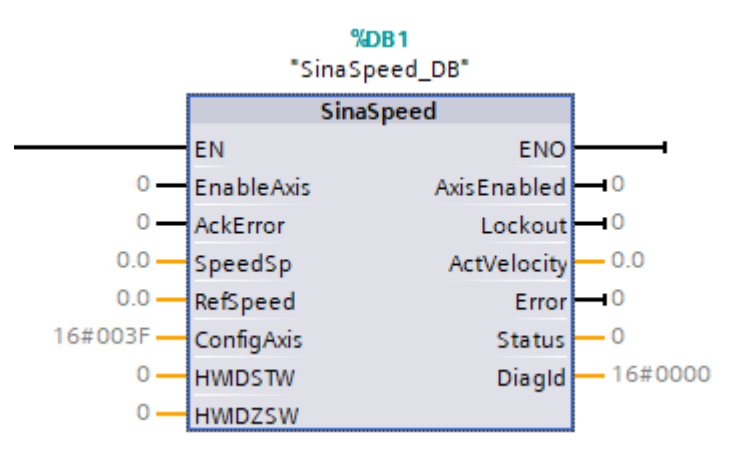

Table 5-2-1 Input interface of "SinaSpeed"

| Input signal | Туре      | Default   | Meaning                                                                                                    |
|--------------|-----------|-----------|----------------------------------------------------------------------------------------------------|
| EnableAxis   | BOOL      | 0         | "Off1" = 1 $\rightarrow$ switch on the drive                                                                     |
| AckError     | BOOL      | 0         | Acknowledgement of axis faults →<br>"AckFIt" = 1                                                                 |
| SpeedSp      | REAL      | 0.0 [rpm] | Speed setpoint                                                                                                   |
| RefSpeed     | REAL      | 0.0 [rpm] | Rated speed of the drive $\rightarrow$ p2000                                                                     |
| ConfigAxis   | Word      | 16#003F   | Configure of the drive control                                                                                   |
| HWIDSTW      | HW_IO/INT | 0         | Symbolic name or HW ID/IO<br>address on the SIMATIC S7-1200<br>of the setpoint slot ( <b>S</b> et <b>P</b> oint) |
| HWIDZSW      | HW_IO/INT | 0         | Symbolic name or HW ID/IO<br>address on the SIMATIC S7-1200<br>of the actual value slot (Actual<br>Value)        |

| Input signal | Туре | Default  | Meaning                               |
|--------------|------|----------|---------------------------------------|
| AxisEnabled  | BOOL | 0        | Operating mode is executed or enabled |
| Lockout      | BOOL | 0        | 1= switch-on inhibit active           |
| ActVelocity  | real | 0.0[rpm] | Actual speed                          |
| Error        | BOOL | 0        | 1=group fault present                 |
| Status       | INT  | 0        | Status of the function block          |
| DiagID       | WORD | 0        | Expanded communication error          |

Table 5-2-2 Output interface of "SinaSpeed"

In scenario B, we will use "SinaSpeed" in the library for programming and run the motor.

Table 5-2-3 Operation with "SinaSpeed"

| Nr. |                                                                                                    | Remarks       |                                                 |  |
|-----|----------------------------------------------------------------------------------------------------|---------------|-------------------------------------------------|--|
| 1.  | When you have instal as follows:                                                                                                    | led the star  | tdrive, you can find it at the optional package |  |
|     | Instructions                                                                                                    | ∎ 🗉 🕨         |                                                 |  |
|     | Options                                                                                                    |               |                                                 |  |
|     | tin tin                                                                                                    |               |                                                 |  |
|     | > Eavorites                                                                                                    |               |                                                 |  |
|     | Resic instructions                                                                                                    |               |                                                 |  |
|     | Name                                                                                                    | Descripti     |                                                 |  |
|     | General                                                                                                    | >             |                                                 |  |
|     | Bit logic operations                                                                                                    | =             |                                                 |  |
|     | Timer operations                                                                                                    |               |                                                 |  |
|     | Counter operations                                                                                                    |               |                                                 |  |
|     | Comparator operations                                                                                                    |               |                                                 |  |
|     | The second second | ~             |                                                 |  |
|     |                                                                                                    | >             |                                                 |  |
|     | <ul> <li>Extended instructions</li> <li>Technology</li> <li>Communication</li> <li>Optional packages</li> </ul>                                                                                                    |               |                                                 |  |
|     |                                                                                                    |               |                                                 |  |
|     |                                                                                                    |               |                                                 |  |
|     |                                                                                                    |               |                                                 |  |
|     | Name                                                                                                    | Description   |                                                 |  |
|     | 🕨 🛅 SIMATIC Ident                                                                                                    |               |                                                 |  |
|     | ▼ SINAMICS                                                                                                    |               |                                                 |  |
|     | =- SinaPos                                                                                                    | Instruction f |                                                 |  |
|     | SinaSpeed                                                                                                    | Instruction f |                                                 |  |
|     | =- SinaPara                                                                                                    | Instruction f |                                                 |  |
|     | =- Sina Para S                                                                                                    | Instruction f |                                                 |  |
|     | =- SinaInfeed                                                                                                    | Instruction f |                                                 |  |
|     | Energy Suite extensions                                                                                                    |               |                                                 |  |

#### 5 Operation of the application

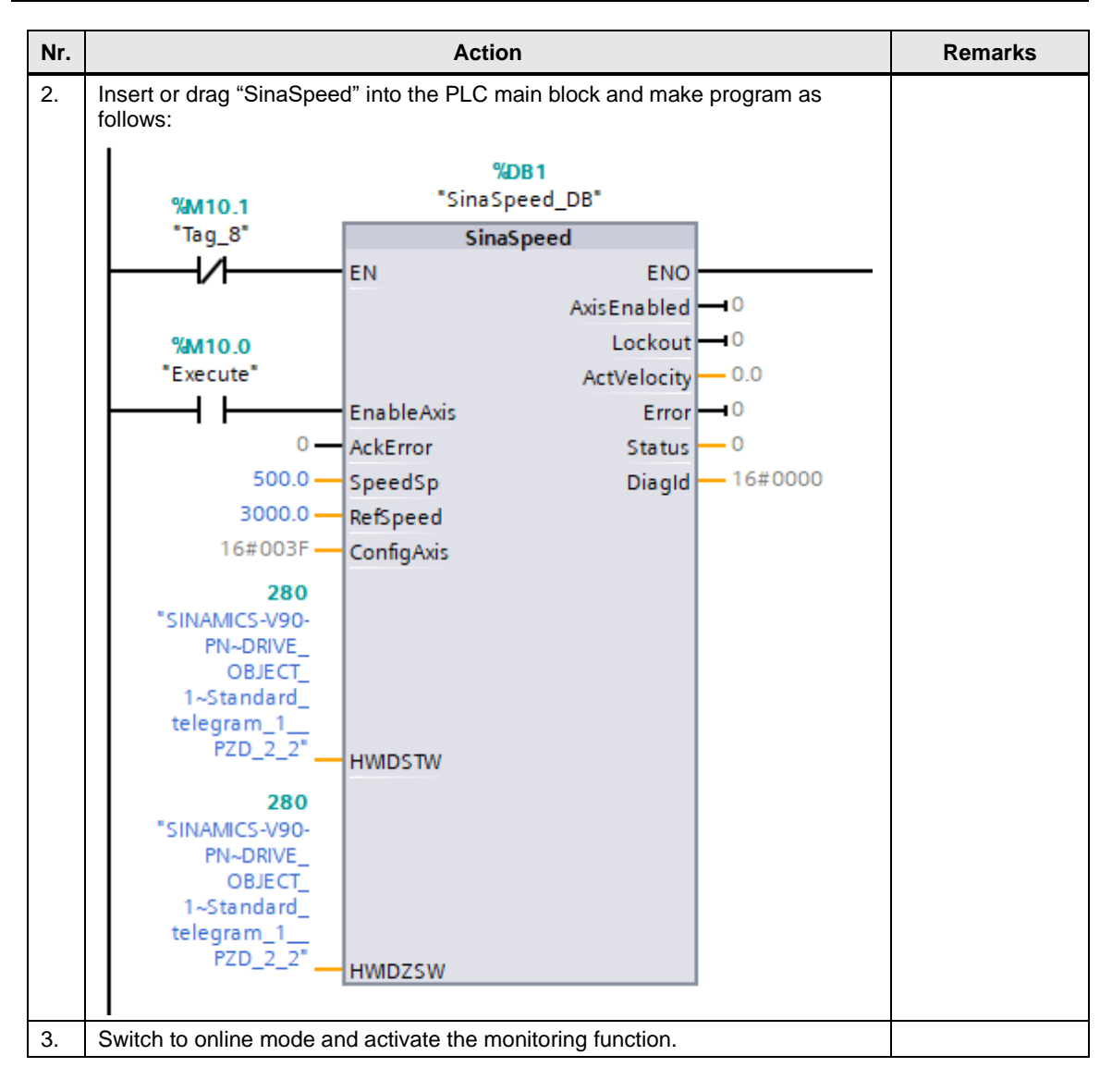

#### 5 Operation of the application

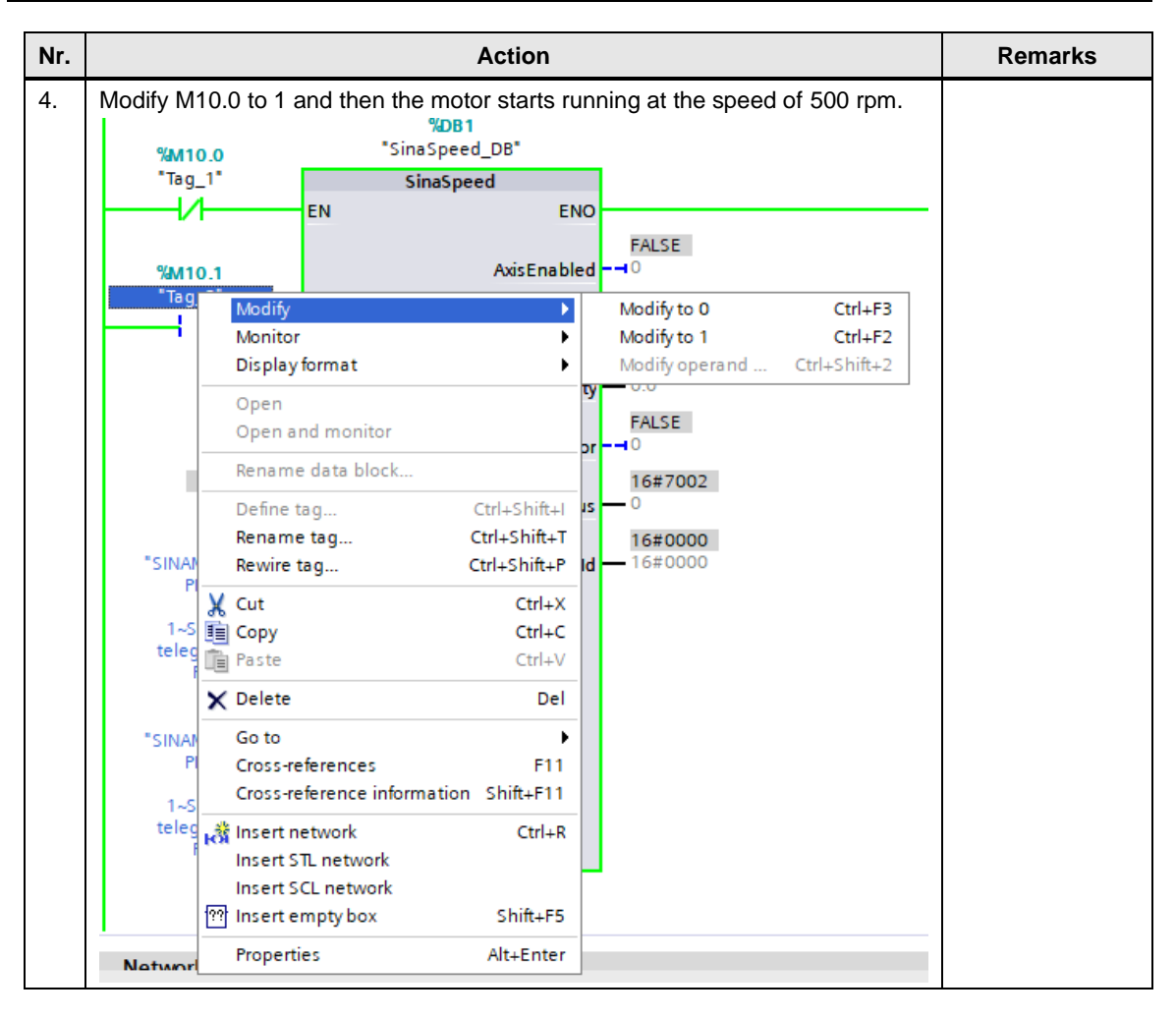

#### Appendix 6

#### 6.1 Service and support

#### **Industry Online Support**

Do you have any questions or need assistance?

Siemens Industry Online Support offers round the clock access to our entire service and support know-how and portfolio.

The Industry Online Support is the central address for information about our products, solutions and services.

Product information, manuals, downloads, FAQs, application examples and videos - all information is accessible with just a few mouse clicks: support.industry.siemens.com

#### **Technical Support**

The Technical Support of Siemens Industry provides you fast and competent support regarding all technical gueries with numerous tailor-made offers - ranging from basic support to individual support contracts. Please send queries to Technical Support via Web form:

www.siemens.com/industry/supportrequest

#### SITRAIN – Digital Industry Academy

We support you with our globally available training courses for industry with practical experience, innovative learning methods and a concept that's tailored to the customer's specific needs.

For more information on our offered trainings and courses, as well as their locations and dates, refer to our web page: www.siemens.com/sitrain

#### Service offer

Our range of services includes the following:

- Plant data services
- Spare parts services
- Repair services .
- On-site and maintenance services
- Retrofitting and modernization services
- Service programs and contracts

You can find detailed information on our range of services in the service catalog web page:

support.industry.siemens.com/cs/sc

#### Industry Online Support app

You will receive optimum support wherever you are with the "Siemens Industry Online Support" app. The app is available for iOS and Android: support.industry.siemens.com/cs/ww/en/sc/2067

## 6.2 Contact

Siemens Ltd., China DF M3-BF GMC No. 18 Siemens Road Jiangning Development Zone Nanjing, 211100 China mailto: mc\_gmc\_mp\_asia.cn@siemens.com

## 6.3 Links and literature

Table 6-1

| No. | Торіс                                                        |  |  |
|-----|--------------------------------------------------------------|--|--|
| \1\ | Siemens Industry Online Support                              |  |  |
|     | https://support.industry.siemens.com                         |  |  |
| \2\ | Link to this entry page of this application example          |  |  |
|     | https://support.industry.siemens.com/cs/ww/en/view/109739222 |  |  |
| \3\ |                                                              |  |  |

## 6.4 Change documentation

### Table 6-2

| Version | Date    | Modifications                  |
|---------|---------|--------------------------------|
| V0.1    | 02/2016 | First version                  |
| V1.0    | 03/2016 | Final version                  |
| V1.1    | 03/2018 | Upgrade project to TIA V15     |
| V1.2    | 05/2019 | Upgrade project to TIA V15 SP1 |
| V1.3    | 04/2020 | Upgrade project to TIA V16     |
|         |         |                                |